CHODAI 共創プラット

『CHODAI共創プラット』へのアクセスは、<u>下記2通りの方法</u>があります

- 1. 長大ホームページに設置のバナーから p. 2
- **2.** 学術研究支援室から p. 3

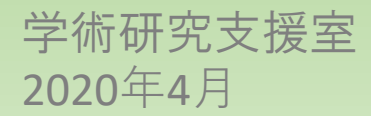

長大ホームページに設置のバナーからアクセス

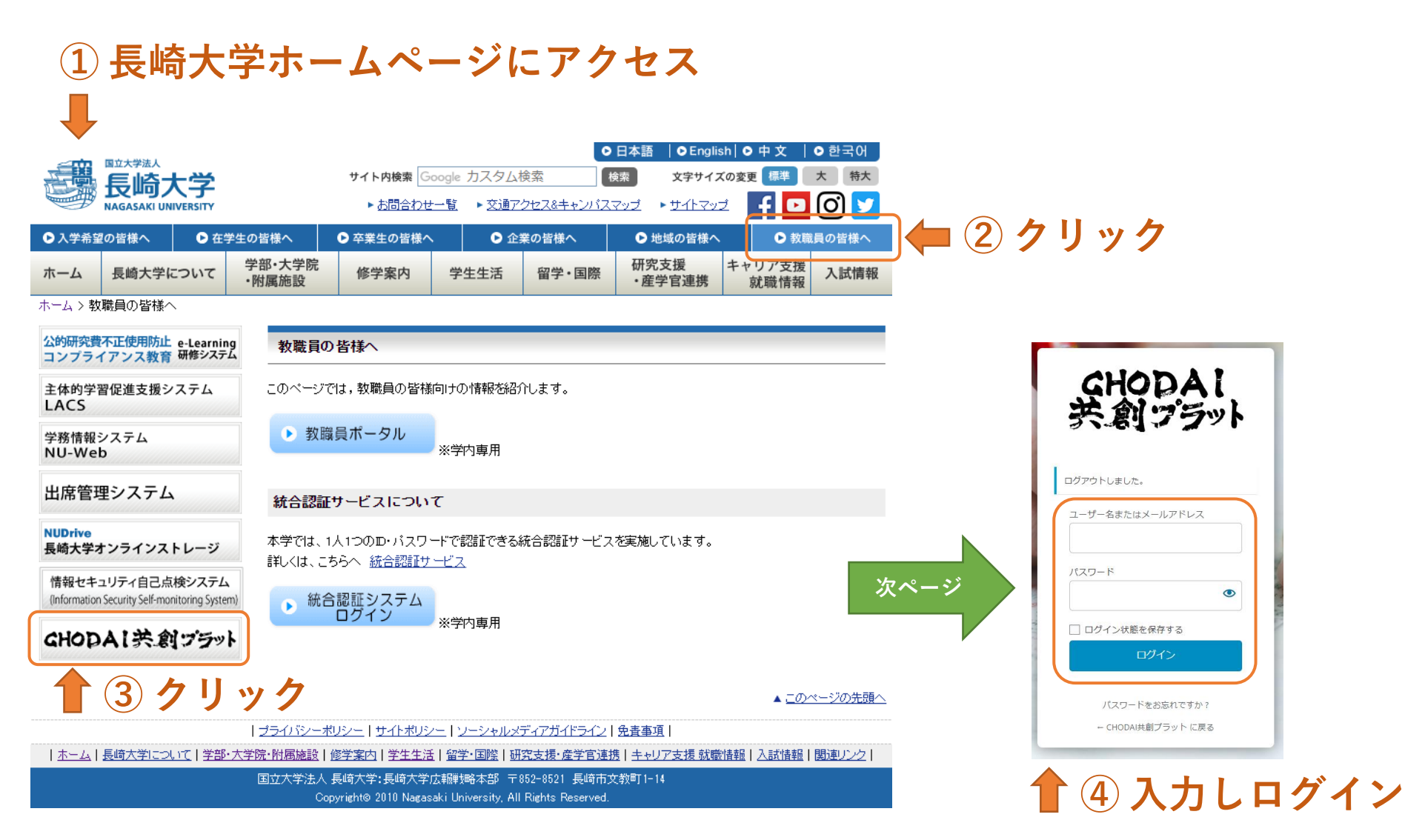

2

## 長大・学術研究支援室からアクセス

## ① 長崎大学ホームページにアクセス

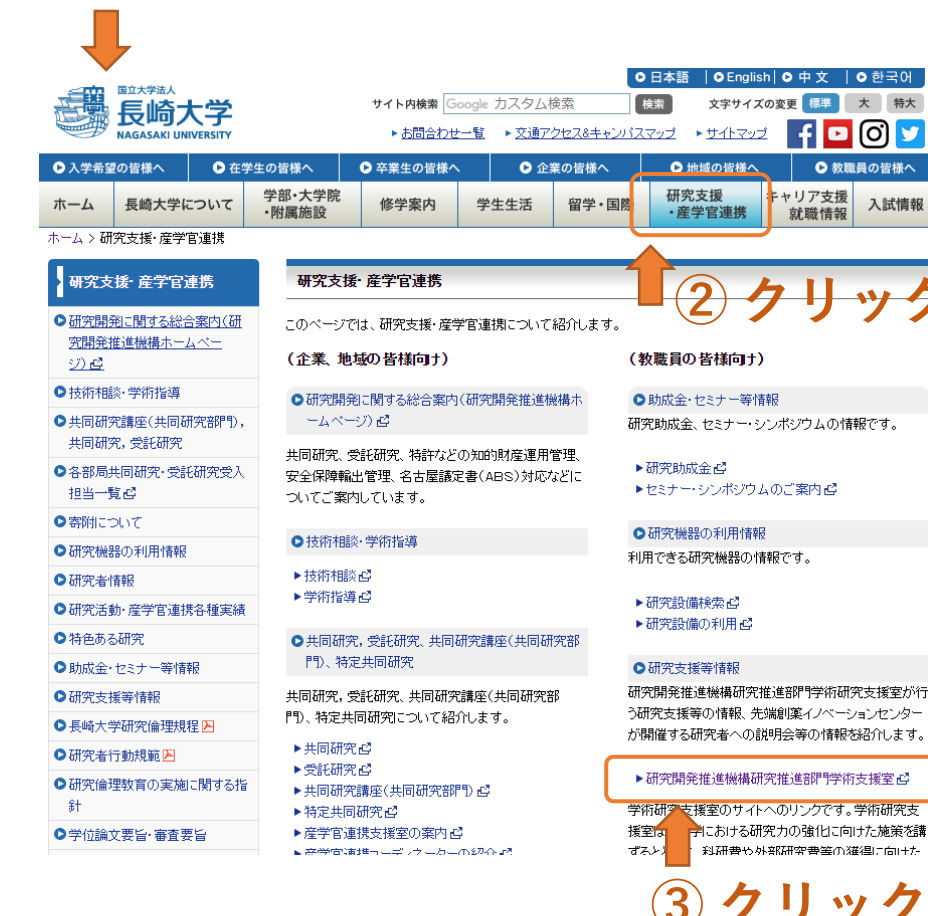

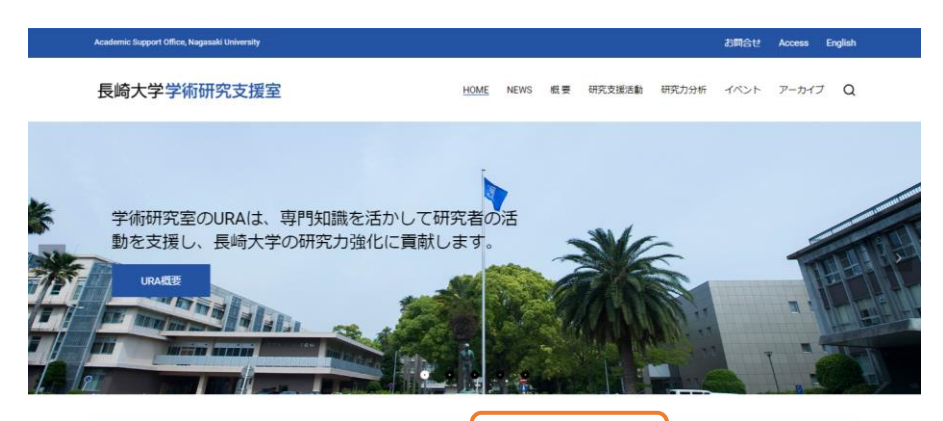

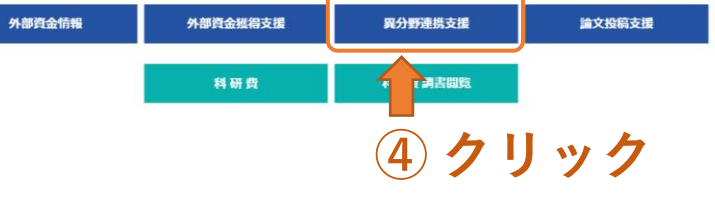

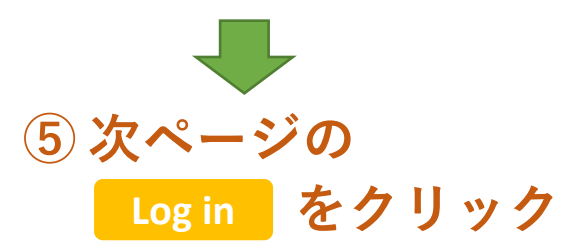